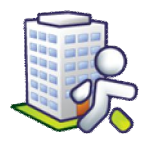

## Instalace IS Orion na klientský počítač

Tento návod popisuje způsob instalace IS Orion na klientský počítač (zcela nový počítač nebo počítač s přeinstalovaným operačním systémem), který je připojen do sítě, kde je již nainstalován IS Orion. V případě problémů s instalací volejte 543 213 606 nebo pište na <u>servis@isorion.cz</u>.

## Tento návod předpokládá, že na síti je již nainstalován IS Orion, tato složka je sdílená s právy úplného přístupu pro daný klientský počítač.

Stáhněte si do počítače instalační balíček <u>IS Orion klient.exe</u>. Soubor si můžete stáhnout ze stránek <u>www.isorion.cz</u> – sekce <u>Ke stažení</u> – <u>Instalace programu</u>.

Po spuštění instalačního balíčku se spustí průvodce instalací IS Orion. Klepněte na tlačítko <u>Další ></u>.

V dalším okně klepněte na tlačítko <u>Instalovat</u>, čímž zahájíte kopírování instalačních souborů.

Pokud se v průběhu instalace přístupu k datům objeví hláška <u>The Microsoft</u> Java VM must be installed to use this <u>utility</u>, znamená to, že přístup k datům

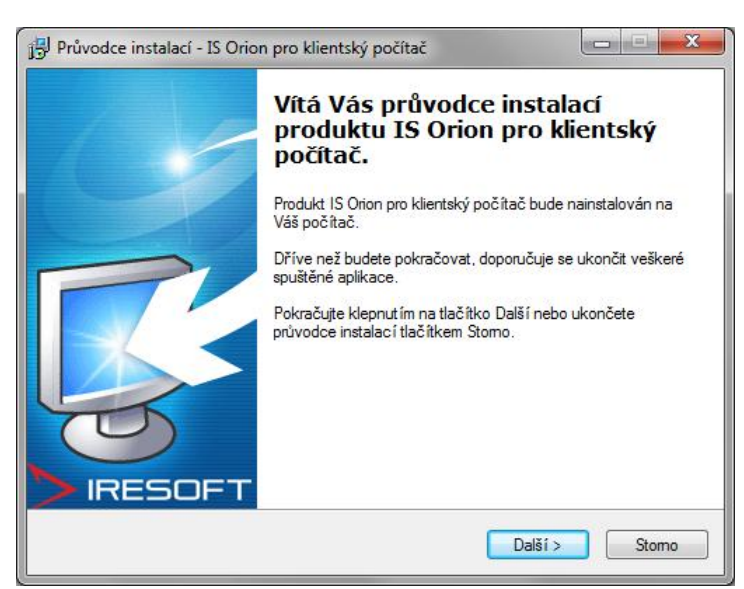

máte již na počítači instalován. Hlášek je celkem pět po sobě, potvrď te je tlačítkem <u>OK</u>.

Po dokončení kopírování všech souborů se otevře okno pro vyhledání souboru <u>Orion.exe</u>, který je umístěn na serveru. Vyhledejte tento soubor (klepněte vlevo na ikonu <u>Místa v síti/Okolní počítače</u> a vyhledejte server, kde je sdílená složka <u>IS Orion</u> a označte soubor <u>Orion</u>). Okno potvrď te tlačítkem <u>Otevřít</u>. Průvodce vytvoří zástupce na ploše, pomocí něhož budete program spouštět.

Klepněte na tlačítko Dokončit.

| 👔 Zadejte cestu k souboru Orion.exe na serveru                               |      |                                  |                                                 |                                  |                                        |                              |     |   |
|------------------------------------------------------------------------------|------|----------------------------------|-------------------------------------------------|----------------------------------|----------------------------------------|------------------------------|-----|---|
|                                                                              |      |                                  |                                                 |                                  | 🔻 🄙 Proh.                              | 👻 🐓 Prohledat: IS Orion 1.03 |     |   |
| Uspořádat 🔻 Nová složka                                                      |      |                                  |                                                 |                                  |                                        |                              | 1   | 0 |
| <ul> <li>Dokumenty</li> <li>Hudba</li> <li>Obrázky</li> <li>Videa</li> </ul> | *    | Název položky                    | Datum změny                                     | Typ<br>Složka souborů            | Velikost                               |                              |     |   |
|                                                                              |      | CteckyZaznamy DB                 | 2.11.2011 8:03<br>2.11.2011 8:06                | Složka souborů<br>Složka souborů |                                        |                              |     |   |
| Počítač                                                                      | 4 m. | Dokumentace DokumentyZAM         | 2.11 <mark>.</mark> 2011 8:03<br>2.11.2011 8:03 | Složka souborů<br>Složka souborů |                                        |                              |     |   |
|                                                                              |      | Instalace Napoveda               | 26.10.2011 14:36<br>26.10.2011 14:36            | Složka souborů<br>Složka souborů |                                        |                              |     |   |
|                                                                              |      | 🎍 Nastaveni<br>🍺 PristupyZaznamy | 2.11.2011 10:00<br>26.10.2011 14:36             | Složka souborů<br>Složka souborů |                                        |                              |     |   |
|                                                                              |      | Jemp                             | 2.11.2011 8:03                                  | Složka souboru<br>Složka souborů | 1 503 1.0                              |                              |     |   |
|                                                                              |      | Cinon                            | 25.10.2011 16:17                                | Арикасе                          | 1 293 262                              |                              |     |   |
| Název souboru: Orion                                                         |      |                                  |                                                 |                                  | <ul> <li>✓ Soubc</li> <li>O</li> </ul> | r Orion.exe                  | rno | • |